## LANルータ(MBS-ROUTER-<4>)アプリケーションプログラムのダウンロード(MAC用)

以下の手順によりアプリケーションプログラムのダウンロードを行います。

例として MAC 0S9.2.1、 LANルータのIPアドレスは 192.168.1.254 また、FTPソフトは NetFinder V2.3.1J (シェアウェア)でのダウンロード手順を示します。

- LANルータのプログラムデータファイル (alphaap3.sea)を LANルータと同じネ ットで接続している設定用パソコンのデスクトップにコピーします。プログラムは自己解 凍型の圧縮ファイルになっています。alphaap3.sea ファイルをダブルクリックし、ファイ ルを解凍します(解凍するにはStufflt Expander 等がインストールされている必要があり ます)、解凍後のファイル名は arouter.ap3 です。
- 2. LANルータのブラウザ設定:FTP設定で以下のように設定します。

FTPログイン :する ログイン名 :alpha

パスワード : alpha (画面上は\*\*\*\*\*と表示されます)

| 🔊 設定画面 - Microsoft Internet Explorer              |                                                                                    |
|---------------------------------------------------|------------------------------------------------------------------------------------|
| ファイル(E) 編集(E) 表示(V) お気(                           | ፤አክ(ቋ) እ–ከ(፲) ለከጎ(ዘ) 📑 👬                                                           |
| ት <b>ጋ</b> 🖞 🖓 🕹                                  | ☆ [\$r 急• ■]                                                                       |
| アドレス(D) 🗲 🔜 🔜 🔤 🧰                                 |                                                                                    |
|                                                   | FTP設定                                                                              |
| <u>メインメニューに戻る</u>                                 | FTPによりルータヘログインするログイン名/バスワードを設定します。<br>ここで設定されたログイン名/バスワードはルータへのFTP転送において使用され<br>ます |
| <b>簡単設定</b><br>インターネット接続                          | また。<br>設定したバスワードは参照できません。                                                          |
| <u>RAS接続</u><br><b>インタフェース設定</b><br>LANインタフェーフ    | FTPログイン する 💌                                                                       |
| <u>ロ線インタフェース</u><br>回線インタフェース<br><b>ルーティング設定</b>  | ログイン名 alpha<br>新しいパスワード *****                                                      |
| <u>ルーティング</u><br>DHCPサーバ設定                        | <br>  確認のため再入力  *****<br>                                                          |
| DNS関連設定<br>ProxyDNS                               | - 設定                                                                               |
| <u>DNS通知</u><br>スケジュール設定<br>フケジュール                |                                                                                    |
| A <u>フラコニル</u><br>NAT設定<br>静的IPマスカレード             |                                                                                    |
| 回線関連設定<br><u>IPアドレス自動発信</u>                       |                                                                                    |
| フリッジ関連設定      <br>  <u>エイジング時間</u><br>  フィルタリング設定 |                                                                                    |
| <u>IPパケット</u><br>システム設定                           |                                                                                    |
| <u>パスワード</u><br>  FTP →                           |                                                                                    |
| ¢                                                 | <br>ダ インターネット                                                                      |

3.設定データを保存します。

| 🕗 設定画面 - Microsoft Internet Explorer                                                                                                    |                      | _ 🗆 ×         |
|----------------------------------------------------------------------------------------------------|----------------------|---------------|
|                                                                                                    | こ入り(A) ツール(T) ヘルプ(H) | 2.6           |
| · · · · · · · · · · · · · · · · · · ·                                                                                                    |                      |               |
| アドレス(D) 🥑 http://192.168.1.254/s0                                                                                                    | - <u></u>            | ] Microsoft » |
|                                                                                                    |                      |               |
| インタフェース設定 🎒                                                                                                    | 設定テータ保存結果            |               |
| $\frac{LAN1297 \pm -7}{2}$                                                                                                    |                      |               |
|                                                                                                    | 設定データは正常に保存されました。    |               |
| ルーティンク設定                                                                                                    |                      |               |
| <u><u><u><u></u></u><u><u></u><u><u></u><u></u><u></u><u></u><u></u><u></u><u></u><u></u><u></u><u></u><u></u><u></u><u></u><u></u></u></u></u></u> |                      |               |
| DHCPサーハ設定                                                                                                    |                      |               |
|                                                                                                    |                      |               |
|                                                                                                    |                      |               |
| ProxyDNS<br>DNO 375                                                                                                    |                      |               |
|                                                                                                    |                      |               |
| 人グンユール設定                                                                                                    |                      |               |
|                                                                                                    |                      |               |
|                                                                                                    |                      |               |
|                                                                                                    |                      |               |
| 世経関連設定                                                                                                    |                      |               |
|                                                                                                    |                      |               |
| フリッン関連設定                                                                                                    |                      |               |
| <u>エインノン時間</u><br>コマルタリング語空                                                                                                    |                      |               |
| ノイルクリノン設定                                                                                                    |                      |               |
| シフテム語定                                                                                                    |                      |               |
|                                                                                                    |                      |               |
|                                                                                                    |                      |               |
|                                                                                                    |                      |               |
| 設定一覧表示                                                                                                    |                      |               |
|                                                                                                    |                      |               |
| 設定データ保存                                                                                                    |                      |               |
|                                                                                                    |                      |               |
| 設定データ初期化                                                                                                    |                      |               |
| · · ·                                                                                                    |                      |               |
| ¢]                                                                                                    | e (1)                | ターネット         |

4. LANルータをプログラムバージョンアップモード(起動モード切替スイッチ1:ON、
 2:OFF)にして再起動します。

LEDがPWR:遅い点滅(ダウンロード待ち)で表示されます。

5.NetFinderを起動します。

|                                         | 新規接続                                                     |
|-----------------------------------------|----------------------------------------------------------|
| 接続設定を入力します<br>しません。 "オプショ<br>デフォルトとして設定 | ("匿名"ログインの場合、ユーザー名を入力<br>ン+接続"をクリックすると入力された設定は<br>されます): |
| プロトコル:                                  | ftp 🔹                                                    |
| サーバ:                                    |                                                          |
| ユーザー名:                                  |                                                          |
| パスワード:                                  |                                                          |
| パス:                                     |                                                          |
| URL :                                   | <ftp:></ftp:>                                            |
|                                         | キャンセル 接続                                                 |

6. LANルータにFTPでログインします。

サーバ:192.168.1.254

ユーザー名:alpha

パスワード: alpha (・・・・で表示される)

|                                         | 新規接続                                                     |
|-----------------------------------------|----------------------------------------------------------|
| 接続設定を入力します<br>しません。 "オプショ<br>デフォルトとして設定 | ("匿名"ログインの場合、ユーザー名を入力<br>ン+接続"をクリックすると入力された設定は<br>されます): |
| プロトコル:                                  | ftp 🛟                                                    |
| サーバ:                                    | 192.168.1.254                                            |
| ユーザー名:                                  | alpha                                                    |
| パスワード:                                  | {                                                        |
| パス:                                     |                                                          |
| URL :                                   | <ftp: alpha:•••••@192.168.1.254=""></ftp:>               |
|                                         | キャンセル 接続                                                 |

7.接続ボタンを押します。

以下のような画面が表示されます。

| 1 項目 ftp://alpha@192.168.1.254<br>名前 容量 種類 修正日<br>▶ ③ apli - フォルダ 01.4.1,0:00 AM |          |               | 7            | E               | 目 |
|----------------------------------------------------------------------------------|----------|---------------|--------------|-----------------|---|
| 名前     容量     種類     修正日       ▶ ③ aphi     - フォルダ     01.4.1,0:00 AM            | , 1 項目   | ftp://alpha@1 | 92.168.1.254 |                 | ۲ |
| Aphi - 7#/05 01.4.1, 0:00 AM                                                     | 名前       | 容量            | 種類           | 修正日             | à |
|                                                                                  | D 🤇 apli | -             | 71115        | 01.4.1, 0:00 AM |   |
|                                                                                  |          |               |              |                 | 4 |

8. LANルータ内のディレクトリ「apli」に移動します。

apli フォルダをダブルクリックします。

以下のような画面が表示されます。

|                    | 🐧             | apli          |     |          |
|--------------------|---------------|---------------|-----|----------|
| 0項目                | ftp://alpha@1 | 192.168.1.254 |     | <b>3</b> |
| 名前                 | 容重            | 種類            | 修正日 | Â.       |
|                    |               |               |     |          |
|                    |               |               |     |          |
|                    |               |               |     |          |
|                    |               |               |     |          |
|                    |               |               |     |          |
|                    |               |               |     |          |
|                    |               |               |     |          |
|                    |               |               |     |          |
|                    |               |               |     |          |
|                    |               |               |     |          |
|                    |               |               |     | *        |
| 更新:02.1.17 4:49 PM |               | III.          |     | 1 × ///  |

(注意)apliフォルダ内に現在のバージョンのファイルが見える場合もあります。

9. FTPにより arouter.ap3 ファイルをダウンロードします。

arouter.ap3 をドラッグして apli フォルダ内で離してください。 これにより arouter.ap3 ファイルをダウンロードします。約1分30秒かかります。 以下のような画面が表示されます。

| 残り項目 | :           | 1      |
|------|-------------|--------|
| コピー中 | arouter.ap3 |        |
|      |             | ( 中止 ) |
| -    |             |        |

10. ダウンロードが終了すると以下のような画面が表示されます。

| ]                 | 🕅             | apli         |            | JE |
|-------------------|---------------|--------------|------------|----|
| 1項目               | ftp://alpha@1 | 92.168.1.254 | ď          | 1  |
| 名前                | 容量            | 種類           | 修正日        | 4  |
| arouter.ap3       | 2.5 MB        | 争莈           | 今日,4:53 PM |    |
|                   |               |              |            | 4  |
| 更新:02.1.174:49 PM |               |              |            | 1  |

11. Net Finderを終了します。

途中で失敗した場合は5.からやり直してください。

12. LANルータを通常起動モード(起動モード切替スイッチ1:OFF、2:OFF)
 で再起動します。LED表示が バス活性化正常終了(PWR:点灯)(注1)になったら
 設定用PCのブラウザで LANルータにアクセスします。

| をすメインページ - Microsoft Internet Explorer                                                                                                    |
|----------------------------------------------------------------------------------------------------|
| ファイル(E) 編集(E) 表示(V) お気に入り(A) ツール(T) ヘルプ(H)                                                                                                    |
| ~戻る・→・♪♪♪♪♪ ②検索 ≥1お気に入り 🥝履歴 📑・⇒♪ 剄・ 🗐 √ ⊥                                                                                                    |
| アドレス(D) @ http://192.168.1.254                                                                                                    |
| _αLANルータ                                                                                                    |
| Version V5.03                                                                                                    |
| Date 2002.01.15<br>MAC Address 00 20 C1 1A 00 0B                                                                                                    |
| TEN1 013                                                                                                    |
| TEN2 014                                                                                                    |
| <ul> <li>PCからの入力は、ASCII文字のみですのでシフトJIS(漢字、ひらがな、カナ)は入力しないで下さい。</li> <li>各設定項目において、データの登録/変更/削除を行った場合は、必ず「設定」ボタンをクリックして下さい。</li> <li>設定データ保存を行うことにより、設定されたデータが保存され有効になります。</li> <li>設定データ保存を行わずに再起動や電源OFFした場合、設定データは最後に保存した値になります。</li> <li>ブラウザソフトの JavaScriptの設定は、必ず「有効」にしてご使用下さい。</li> <li>各項目の詳細は、添付の取扱説明書を参照して下さい。</li> </ul> |
|                                                                                                    |
|                                                                                                    |
| │ <u>◇ ユ バ ル 提当</u> マニュアル操作による発信、切断を行います。                                                                                                    |
| レホート衣亦 各種統計情報、ログ表示などを行います。                                                                                                    |
| <u>設正   見衣 示</u> 現在、運用中のデータ設定の一覧を表示します。<br>  <u>まままま</u>                                                                                                    |
| <u>円 起 期</u> αLANルータの再起動を行います。                                                                                                    |
| 🥙 ページが表示されました 🥏 インターネット                                                                                                    |

(注1)主装置および LANルータの設定により バス活性化正常終了にならない場合 でもブラウザでアクセスできれば構いません。

13. Version, Date が以下のようになっていることを確認してください。

| Version | V5.03      |
|---------|------------|
| Date    | 2002.01.15 |

14.2.のFTP設定で以下のように設定を戻します。

FTPログイン : しない 最後に設定データを保存します。以上でバージョンアップは終了です。